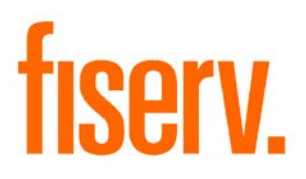

# **Debit Card Fraud Finder**

DBCFraudFinder.DNAx 23ae7f61-0a3b-422c-98a0-a127a3b312c2

#### Debit Card Fraud Finder

© 2015-2016 Fiserv, Inc. or its affiliates. All rights reserved. This work is confidential and its use is strictly limited. Use is permitted only in accordance with the terms of the agreement under which it was furnished. Any other use, duplication, or dissemination without the prior written consent of Fiserv, Inc. or its affiliates is strictly prohibited. The information contained herein is subject to change without notice. Except as specified by the agreement under which the materials are furnished, Fiserv, Inc. and its affiliates do not accept any liabilities with respect to the information contained herein and is not responsible for any direct, indirect, special, consequential or exemplary damages resulting from the use of this information. No warranties, either express or implied, are granted or extended by this document.

#### http://www.fiserv.com

Fiserv is a registered trademark of Fiserv, Inc.

Other brands and their products are trademarks or registered trademarks of their respective holders and should be noted as such.

### Overview:

The Debit Card Fraud Finder DNAapp is designed so Financial Institution EFT team members can quickly research a reported fraudulent card use or breach for one or many cards, and not only identify where else the card or cards were used, but also to check if other cards in the portfolio were used at the same merchant locations.

The Financial Institution can also "flag" the merchants and cards in question by marking them in the DNA database. This does not stop transactions, but allows the Financial Institution to more easily monitor any card portfolio transactions at those merchant locations and also better monitor any of their compromised cards in a "group" as desired.

#### Key Benefits:

This app can help you identify, track and manage real and potential debit card fraud, reducing fraud losses and the cost of card replacement.

The Debit Card Fraud Finder application provides the Financial Institution with flexible setup, review, risk management, and fraud savings possibilities, which include:

- Being able to review and "work" issues within DNA, without having to go to the card/switch system (separate system), which is a common complaint from users.
- The ability to load a card or group of cards (card file) into the DNA database for review.
- View key card transaction data for one or many cards on a single screen (vs. going to each card and looking at card history).
- Date ranges for online queries.
- Functionality to flag a card or group of cards so they can be quickly queried and monitored.
- Functionality to flag a merchant so transactions associated with that merchant location can be quickly queried and monitored.
- Functionality to add remarks to each of the flag situations.
- Reporting capability for the above situations.
- Full activity audit trail and reporting capabilities.
- Built-in standard authorization security for both inquiry-only and updating capability.
- Purging data capabilities to ensure database performance is optimized.

### Processing:

The Debit Card Fraud Finder application is designed for Financial Institutions to easily monitor and flag their card transactions by card number or merchant name.

To gain access to the Debit Card Fraud Finder application, the User must be granted the 'TXIN -Transaction Inquiry' Authorization Item to query card transactions in accordance with the custom Debit Card Fraud Finder application screens. The User can import card numbers to be flagged as compromised cards by using the 'CompromisedCardImport - Compromised Card Import' application. The import file must be in a CSV format with only one column (card number) to be flagged and no header line should be included in the file. Also the application will skip a card number in the import file that has already been recorded in the system.

| Bank: Anywhere                                            | Financial                     | Compromised Card Import                                  | Run Date:                        | 04-03-2015                         |
|-----------------------------------------------------------|-------------------------------|----------------------------------------------------------|----------------------------------|------------------------------------|
| Report: Compromi                                          | sedCardImport                 |                                                          | Post Date:                       | 08-01-2014                         |
| Queue Number<br>Application Number<br>Queue Sub Number    | : 5904<br>r: 507971           | SUREMO                                                   | Run Time:<br>Cash Box:           | 13:22:32                           |
| Queue Sub Humber                                          | • •                           | OSIBANK                                                  |                                  |                                    |
|                                                           |                               | DATABASE NAME<br>Neondna4.vorld                          |                                  |                                    |
|                                                           |                               | RELEASE<br>DNA 4.0.1.0                                   |                                  |                                    |
|                                                           |                               | 04-02-2015 07:54:06 PM 195081 G:\OSI\BANK\BAT_EXE\EXTNS\ |                                  |                                    |
|                                                           |                               | REPORT PARAMETERS                                        |                                  |                                    |
|                                                           | Input File Path:              | C:\SQRCODING\DCFF\CARD20150331.CSU                       |                                  |                                    |
| ¥<br>Bank: Anywhere<br>Report: Compromi:                  | Financial<br>sedCardImport    | Compromised Card Import                                  | Run Date:<br>Post Date:<br>Page: | 04-03-2015<br>08-01-2014<br>1 of 1 |
| Card Number                                               | Note                          |                                                          |                                  |                                    |
| 569421<br>569421569421<br>4011323456787654                | Skipped<br>Skipped<br>Skipped |                                                          |                                  |                                    |
| 6011937883372637<br>7099385738271633<br>123456<br>7890123 | Skipped                       |                                                          |                                  |                                    |
| Number of Comprom                                         | ised Cards: 3                 |                                                          |                                  |                                    |
| Total                                                     | carus : 4                     |                                                          |                                  |                                    |

Based on the compromised card numbers imported by the 'CompromisedCardImport -Compromised Card Import' application, these card numbers can be used in the Debit Card Fraud Finder screen that allows the User to search card transactions occurred during the decided time frame of Start Date and End Date fields appeared on the screen. The screen also allows the User to input the suspected card numbers manually in the Card Numbers field with a comma separated list, blanks between card records, or with card numbers entered in on separate lines. To use the compromised card numbers imported by the 'CompromisedCardImport - Compromised Card Import' application, the User will need to check ON the Include Known Compromised Card Numbers indicator otherwise check OFF when not used.

| Debit Card Fraud Finder                                                                                                    |             |                              |             |                        |                 |                          |  |  |
|----------------------------------------------------------------------------------------------------|-------------|------------------------------|-------------|------------------------|-----------------|--------------------------|--|--|
| Search Criteria                                                                                                    |             |                              |             |                        |                 |                          |  |  |
| S69421       Start Date » 05-17-2000 ◆ III         End Date » 07-16-2015 ◆ III         Include Known Compromised Card Numbers         Query       Clear |             |                              |             |                        |                 |                          |  |  |
| Close                                                                                                    | a liat      |                              |             |                        |                 |                          |  |  |
| Date                                                                                                    | Time        | Merchant<br>Name/Terminal ID | Card Number | Merchant<br>Flagged YN | Card Flagged YN | Transaction<br>Posted YN |  |  |
| 01-12-2009                                                                                                    | 12:44:14 PM | Test PF Changs / 482         | 569421      | N                      | Y               | N                        |  |  |
| 11-24-2008                                                                                                    | 10:37:47 AM | Test TJ Maxx / 372284        | 569421      | N                      | Y               | N                        |  |  |
| 12-01-2008                                                                                                    | 11:45:25 AM | Test PF Changs / 482         | 569421      | N                      | Y               | N                        |  |  |
| 12-05-2008                                                                                                    | 06:50:54 AM | Test PF Changs / 482         | 569421      | N                      | Y               | N                        |  |  |
| 12-08-2008                                                                                                    | 07:10:08 AM | Test PF Changs / 482         | 569421      | N                      | Y               | N                        |  |  |
| 12-17-2008                                                                                                    | 02:01:27 PM | Test PF Changs / 482         | 569421      | N                      | Y               | N                        |  |  |
|                                                                                                    |             |                              |             |                        |                 |                          |  |  |

The Compromised Cards List data grid displays the search result of card transactions according to the Search Criteria provided above the data grid. The User is allowed to flag a Card Number in a record displaying in the data grid as a Compromised Card by clicking the Card Flag button.

The User may click the Next button to display the Debit Card Fraud Maintenance screen to filter card transactions according to the provided Start Date and End Date on the Debit Card Fraud Finder screen.

| Debit Card Fraud Maintenance                              |                                 |                           |                |                       |                     |                   |                          |  |
|-----------------------------------------------------------|---------------------------------|---------------------------|----------------|-----------------------|---------------------|-------------------|--------------------------|--|
| Search Criteria                                           |                                 |                           |                |                       |                     |                   |                          |  |
| Start Date » 05-17-2000 ◆ III End Date » 07-16-2015 ◆ III |                                 |                           |                |                       |                     |                   |                          |  |
| Merchant Name/Terminal ID » Test PF Changs / 4826193      |                                 |                           |                |                       |                     |                   |                          |  |
| Merchant Flag Query Clear                                 |                                 |                           |                |                       |                     |                   |                          |  |
| Previous<br>Compromised Ca                                | Previous Compromised Cards List |                           |                |                       |                     |                   |                          |  |
| Date                                                      | Time                            | Merchant<br>Name/Terminal | Card<br>Number | Transaction<br>Amount | Card Holder<br>Name | Account<br>Number | Transaction<br>Posted YN |  |
| 01-12-2009                                                | 12:44:14 PM                     | Test PF Changs /          | 569421         | 500.00                | Dennis Okin         |                   | N                        |  |
| 12-01-2008                                                | 11:45:25 AM                     | Test PF Changs /          | 569421         | 500.00                | Dennis Okin         |                   | N                        |  |
| 12-05-2008                                                | 06:50:54 AM                     | Test PF Changs /          | 569421         | 500.00                | Dennis Okin         |                   | N                        |  |
| 12-08-2008                                                | 07:10:08 AM                     | Test PF Changs /          | 569421         | 500.00                | Dennis Okin         |                   | N                        |  |
| 12-17-2008                                                | 02:01:27 PM                     | Test PF Changs /          | 569421         | 500.00                | Dennis Okin         |                   | N                        |  |

The Debit Card Fraud Maintenance screen will display all Merchant Names/Terminal IDs that are related to card transactions that occurred during the time frame derived from the previous screen (the Debit Card Fraud Finder screen) in the Merchant Name/Terminal ID dropdown list. The screen allows the User to search card transactions during the time frame by selecting a Merchant Name/Terminal ID from the dropdown list then clicking the Query button.

Another method to track possible fraudulent activity is to monitor transactions by Merchant Name instead of by Card Number this can be accomplished by using the Merchant Fraud Finder screen. The User has the capability to search for a Merchant using a wild card search to view all Terminal IDs for the given Merchant. The search results display the card transactions that took place at the given Merchant/Terminal ID depending on the search criteria within the date range entered by the User.

| Ti     | ransaction Express | Deposit Transactions   | Loan Transactions            | SDB Transactions  | Other Teller           | My Forms | System L      | ogout                    |
|--------|--------------------|------------------------|------------------------------|-------------------|------------------------|----------|---------------|--------------------------|
| f      | iserv.             |                        |                              |                   |                        |          |               |                          |
| Ser    | Tickler Credit Ca  | ard Processor Credit ( | Card Processor Cred          | it Card Processor | Credit Card Process    | sor      |               |                          |
| vices  | Merchant Frau      | d Finder               |                              |                   |                        |          |               |                          |
| Fa     | Search Criteria    |                        |                              |                   |                        |          |               |                          |
| orites | Merchant Nar       | me/Terminal ID » test  |                              |                   |                        |          |               |                          |
| Help   |                    | Start Date » 05-17-2   | 2000 🗢 🎹                     |                   |                        | E        | nd Date »07-1 | 6-2015 🜲 🛄               |
|        |                    |                        |                              |                   |                        |          | Query         | Clear                    |
|        | Close              |                        |                              |                   |                        |          |               |                          |
|        | Compromised Car    | ds List                |                              |                   |                        |          |               |                          |
|        | Date               | Time                   | Merchant<br>Name/Terminal ID | Card Number       | Merchant<br>Flagged YN | Card I   | Flagged YN    | Transaction<br>Posted YN |
|        | 01-12-2009         | 12:44:14 PM            | Test PF Changs / 482         | 569421            | N                      |          | N             | N                        |
|        | 10-03-2014         | 09:37:47 AM            | Test Home Depot              | 1234567890123456  | Y                      |          | Y             | N                        |
|        | 11-24-2008         | 10:37:47 AM            | Test TJ Maxx / 372284        | 569421            | N                      |          | N             | N                        |
|        | 12-01-2008         | 11:45:25 AM            | Test PF Changs / 482         | 569421            | N                      |          | N             | N                        |
|        | 12-05-2008         | 06:50:54 AM            | Test PF Changs / 482         | 569421            | N                      |          | N             | N                        |
|        | 12-08-2008         | 07:10:08 AM            | Test PF Changs / 482         | 569421            | N                      |          | N             | N                        |
|        | 12-17-2008         | 02:01:27 PM            | Test PF Changs / 482         | 569421            | N                      |          | N             | N                        |
|        | 12-18-2010         | 10:37:47 AM            | Test Home Depot              | 1234567890123456  | Y                      |          | Y             | N                        |
|        | 12-24-2008         | 10:37:47 AM            | Test Home Depot              | 1234567890123456  | Y                      |          | Υ             | N                        |

From the Merchant Fraud Finder screen the User has the capability to flag both a Card and a Merchant. If the Card or Merchant is currently flagged the button will not display.

| T    | ransaction Express                                                                              | Deposit Transactions | Loan Transactions            | SDB Transactions | Other Teller My F      | orms System Lo  | ogout                    |  |  |  |
|------|-------------------------------------------------------------------------------------------------|----------------------|------------------------------|------------------|------------------------|-----------------|--------------------------|--|--|--|
| 1    | <b>iserv</b> .                                                                                  |                      |                              |                  |                        |                 |                          |  |  |  |
| Serv | Tickler Credit Card Processor Credit Card Processor Credit Card Processor Credit Card Processor |                      |                              |                  |                        |                 |                          |  |  |  |
| ices | Merchant Fraud Finder                                                                           |                      |                              |                  |                        |                 |                          |  |  |  |
| 3    | Merchant Name/Terminal ID » test                                                                |                      |                              |                  |                        |                 |                          |  |  |  |
| ٥ř   | Start Date » 05-17-2000 🗢 📰 End Date » 107-16-2015 🗢 📰                                          |                      |                              |                  |                        |                 |                          |  |  |  |
| -    |                                                                                                 |                      |                              |                  |                        | Querv           | Clear                    |  |  |  |
| ÷    |                                                                                                 |                      |                              |                  |                        |                 |                          |  |  |  |
|      | Close                                                                                           |                      |                              |                  |                        |                 |                          |  |  |  |
|      | Compromised Car                                                                                 | de liet              |                              |                  |                        |                 |                          |  |  |  |
|      | Date /                                                                                          | Time                 | Merchant<br>Name/Terminal ID | Card Number      | Merchant<br>Flagged YN | Card Flagged YN | Transaction<br>Posted YN |  |  |  |
|      | 01-12-2009                                                                                      | 12:44:14 PM          | Test PF Changs / 482         | 569421           | N                      | N               | N                        |  |  |  |
|      | 10-03-2014                                                                                      | 09:37:47 AM          | Test Home Depot              | 1234567890123456 | Y                      | Y               | N                        |  |  |  |
|      | 11-24-2008                                                                                      | 10:37:47 AM          | Test TJ Maxx / 372284        | 569421           | N                      | N               | N                        |  |  |  |
|      | 12-01-2008                                                                                      | 11:45:25 AM          | Test PF Changs / 482         | 569421           | N                      | N               | N                        |  |  |  |
|      | 12-05-2008                                                                                      | 06:50:54 AM          | Test PF Changs / 482         | 569421           | N                      | N               | N                        |  |  |  |
|      | 12-08-2008                                                                                      | 07:10:08 AM          | Test PF Changs / 482         | 569421           | N                      | N               | N                        |  |  |  |
|      | 12-17-2008                                                                                      | 02:01:27 PM          | Test PF Changs / 482         | 569421           | N                      | N               | N                        |  |  |  |
|      | 12-18-2010                                                                                      | 10:37:47 AM          | Test Home Depot              | 1234567890123456 | Y                      | Y               | N                        |  |  |  |
|      | 12-24-2008                                                                                      | 10:37:47 AM          | Test Home Depot              | 1234567890123456 | Y                      | Y               | N                        |  |  |  |
|      |                                                                                                 |                      |                              |                  |                        | Card Fig        | 1g Merchant Flag         |  |  |  |

It also allows the User to flag a merchant to be flagged as a compromised merchant by selecting a Merchant Name/Terminal ID displayed in the Merchant Name/Terminal ID dropdown list and then clicking the Merchant Flag button.

The User may click the Previous button to go back to the Debit Card Fraud Finder screen.

The User is allowed to make inactive or update a remark of a compromised card via the Card Flagged List screen.

| Card Flagged List     |                                    |                                         |                    |      |
|-----------------------|------------------------------------|-----------------------------------------|--------------------|------|
| Card Flagged List     |                                    |                                         |                    | *    |
| Card Number           | Effective Date                     | Inactive Date                           | Flagged YN         | Ĥ    |
| 123456                | 01-01-2008                         |                                         | Y                  |      |
| 4011323456787654      | 08-01-2014                         |                                         | Y                  |      |
| 569421                | 01-01-2008                         |                                         | Y                  |      |
| 569421569421          | 08-01-2014                         |                                         | Y                  |      |
| 6011937883372637      | 08-01-2014                         |                                         | Y                  |      |
| Card Flagged Maintena | nce                                |                                         | Ed                 | lit  |
| Card Number           | » 4011323456787654<br>» 08-01-2014 | Inactive Date                           |                    |      |
| Remark                |                                    | ,,,,,,,,,,,,,,,,,,,,,,,,,,,,,,,,,,,,,,, |                    |      |
| Note                  | Flagged by Batch on 04/03/         | 2015 01:13:16 PM                        |                    |      |
| Close                 |                                    | O Close O                               | Clear C Review Pro | cess |

Additionally, the User is allowed to make inactive or update a remark of a compromised merchant via the Merchant Flagged List screen.

| Merchant Flagged L                 | .ist                        |                       |             |         |
|------------------------------------|-----------------------------|-----------------------|-------------|---------|
| Merchant Flagged List              |                             |                       |             | *       |
| Merchant                           | Effective Date              | Inactive Date         | Flagged YN  | I       |
| Test PF Changs / 4826193           | 07-16-2015                  |                       | Y           |         |
| ✓ Auto Hide Merchant Flagged Maint | enance                      |                       |             | Edit    |
| Merchant ×                         | Test PF Changs / 4826193    |                       |             |         |
| Effective Date »                   | 07-16-2015 🔷 🏢              | Inactive Date         | <b>\$</b>   |         |
| Remark                             |                             |                       |             |         |
| Note                               | Flagged by Tony Casano on 0 | 9/01/2015 03:06:42 PM |             |         |
|                                    |                             |                       |             |         |
| Close                              |                             | € Close C Cle         | ar C Review | Process |

The Debit Card Fraud Finder application also provides two application reports for the Financial Institution to monitor the card transactions that occurred with the compromised cards or compromised merchants recorded in the system.

To produce the first report, the User will execute the 'CompromisedCardWatchList – Compromised Card Watch List' application to list all card transactions that occurred between the Start Date and Thru Date parameters which have card numbers of the card transactions that were flagged in the system as compromised cards.

| Bank:<br>Report:                 | Anywhere<br>Compromi          | Financial<br>sedCardWatchL                                                             | Compromised Card Watch                                                                                                    | List                                                                                                    | Run Date:<br>Post Date:                                                 | 09-01-2015<br>07-16-2015              |
|----------------------------------|-------------------------------|----------------------------------------------------------------------------------------|----------------------------------------------------------------------------------------------------|----------------------------------------------------------------------------------------------------|-------------------------------------------------------------------------|---------------------------------------|
| Queue Nu<br>Applicat<br>Queue Su | mber<br>ion Numbe<br>b Number | : 6245<br>r: 506720<br>: 2                                                             | SCHEMA<br>OSIBANK                                                                                                    |                                                                                                    | Run Time:<br>Cash Box:                                                  | 15:12:14                              |
|                                  |                               |                                                                                        | DATABASE NAME<br>NEONDNA4. WORLD                                                                                                    |                                                                                                    |                                                                         |                                       |
|                                  |                               |                                                                                        | RELEASE<br>DNA 4.0.1.0                                                                                                    |                                                                                                    |                                                                         |                                       |
|                                  |                               |                                                                                        | 07-30-2015 10:07:52 PM 217328 G:\OSI\E                                                                                                    | ANK\BAT_EXE\EXTNS\                                                                                                    |                                                                         |                                       |
|                                  |                               |                                                                                        | REPORT PARAMETERS                                                                                                    |                                                                                                    |                                                                         |                                       |
|                                  |                               | StartDate:                                                                             | 11-01-2008                                                                                                    | ThruDate: 07-16-2015                                                                                                    |                                                                         |                                       |
| *<br>Bank:<br>Report:            | Anywhere<br>Compromi          | Financial<br>sedCardWatchL                                                             | Compromised Card Watch                                                                                                    | List                                                                                                    | Run Date:<br>Post Date:<br>Page:                                        | 09-01-2015<br>07-16-2015<br>1 of 1    |
| Card Num                         | ber                           | Card Owner                                                                             | Account Number Transacting Transact<br>Date T                                                                                                    | ing Merchant/Terminal ID<br>ime                                                                                                    | Transaction<br>Amount                                                   | Transaction<br>Posted YN              |
| 12345678                         | 90123456                      | Dennis Okin<br>Dennis Okin<br>Dennis Okin                                              | 123456789 12-24-2008 10:37:47<br>123456789 12-18-2010 10:37:47<br>123456789 10-03-2014 09:37:47                                                    | AM Test Home Depot<br>AM Test Home Depot<br>AM Test Home Depot                                                                                                    | 500.00<br>100.83<br>643.12                                              | N<br>N<br>N                           |
| Num                              | ber of Tr                     | ansactions:                                                                            | 3                                                                                                    | Dollar Amount of<br>Dollar Amount of Postee                                                                                                    | Transactions:<br>Transactions:                                          | 1,243.95<br>0.00                      |
| 569421                           |                               | Dennis Okin<br>Dennis Okin<br>Dennis Okin<br>Dennis Okin<br>Dennis Okin<br>Dennis Okin | 0 11-24-2008 10:37:47<br>0 12-01-2008 11:45:25<br>0 12-05-2008 06:50:54<br>0 12-08-2008 07:10:06<br>0 12-17-2008 02:01:27<br>0 01-12-2009 12:44:14 | AM Test TJ Maxx / 372284<br>AM Test PF Changs / 48263<br>AM Test PF Changs / 48263<br>AM Test PF Changs / 48263<br>AM Test PF Changs / 48263<br>PM Test PF Changs / 48263<br>PM Test PF Changs / 48263 | 500.00<br>93 500.00<br>93 500.00<br>93 500.00<br>93 500.00<br>93 500.00 | N N N N N N N N N N N N N N N N N N N |
| Num                              | ber of Tr                     | ansactions:                                                                            | 6                                                                                                    | Dollar Amount of<br>Dollar Amount of Poster                                                                                                    | Transactions:<br>Transactions:                                          | 3,000.00<br>0.00                      |
| Number o<br>Number o             | f Comprom<br>f Transac        | ised Cards:<br>tions :                                                                 | 2<br>9                                                                                                    | Dollar Amount of<br>Dollar Amount of Posted                                                                                                    | Transactions:<br>Transactions:                                          | 4,243.95<br>0.00                      |

To produce the second report, the User will execute the 'CompromisedMerchantWatchList – Compromised Merchant Watch List' application to list all card transactions that occurred between the Start Date and Thru Date parameters which have Merchant Names/Terminal IDs of the card transactions which were flagged in the system as compromised merchants.

| Bank:<br>Report:                   | Anywhere<br>Compromis          | Financia]<br>edMerchar | ntWatchList                                                        |                                                          |                            | Compromised Mer                                          | chant Wa                                       | atch                                 | List    |                  |                               |                  | Run Date:<br>Post Date:                        | 09-01-2015<br>07-16-2015           |
|------------------------------------|--------------------------------|------------------------|--------------------------------------------------------------------|----------------------------------------------------------|----------------------------|----------------------------------------------------------|------------------------------------------------|--------------------------------------|---------|------------------|-------------------------------|------------------|------------------------------------------------|------------------------------------|
| Queue Nur<br>Applicat<br>Queue Sul | mber<br>ion Number<br>b Number | 6245<br>506719<br>3    | )                                                                  |                                                          |                            | SCI                                                      | HEMA<br>BANK                                   |                                      |         |                  |                               |                  | Run Time:<br>Cash Box:                         | 15:12:20                           |
|                                    |                                |                        |                                                                    |                                                          |                            | DATABA:<br>NEONDN                                        | SE NAME<br>A4.WORLE                            | D                                    |         |                  |                               |                  |                                                |                                    |
|                                    |                                |                        |                                                                    |                                                          |                            | RELI<br>DNA 4                                            | EASE<br>.0.1.0                                 |                                      |         |                  |                               |                  |                                                |                                    |
|                                    |                                |                        |                                                                    | 07-30-201                                                | 5 0                        | 9:57:32 PM 21765                                         | 7 G:\05                                        | I\BAN                                | K\BAT_E | XE\EXTN          | 5\                            |                  |                                                |                                    |
|                                    |                                |                        |                                                                    |                                                          |                            | REPORT P                                                 | ARAMETER                                       | RS                                   |         |                  |                               |                  |                                                |                                    |
|                                    |                                | StartDat               | e: 11-01-2                                                         | 008                                                      |                            |                                                          |                                                |                                      | ThruDat | e: 07-3          | 16-2015                       |                  |                                                |                                    |
| <sup>8</sup><br>Bank:<br>Report:   | Anywhere<br>Compromis          | Financia<br>edMerchar  | ntWatchList                                                        |                                                          |                            | Compromised Mer                                          | chant Wa                                       | atch I                               | List    |                  |                               |                  | Run Date:<br>Post Date:<br>Page:               | 09-01-2015<br>07-16-2015<br>1 of 1 |
| Merchant,                          | /Terminal                      | ID                     | Transacting<br>Date                                                | Transacti<br>Ti                                          | ng (<br>me                 | Card Number                                              | Card Ov                                        | wner                                 |         | AC               | count Numb                    | er               | Transaction<br>Amount                          | Transaction<br>Posted YN           |
| Test Hom                           | e Depot                        |                        | 12-24-2008<br>12-18-2010<br>10-03-2014                             | 10:37:47<br>10:37:47<br>09:37:47                         | AM :<br>AM :<br>AM :       | 1234567890123456<br>1234567890123456<br>1234567890123456 | Dennis<br>Dennis<br>Dennis                     | Okin<br>Okin<br>Okin                 |         |                  | 1234567<br>1234567<br>1234567 | 89<br>89<br>89   | 500.00<br>100.83<br>643.12                     | N<br>N<br>N                        |
|                                    | Number of                      | Transact               | ions:                                                              | 3                                                        |                            |                                                          |                                                |                                      | Dollar  | Dollar<br>Amount | Amount of<br>of Posted        | Tra<br>Tra       | nsactions:<br>nsactions:                       | 1,243.95<br>0.00                   |
| Test PF (                          | Changs / 4                     | 826193                 | 12-01-2008<br>12-05-2008<br>12-08-2008<br>12-17-2008<br>01-12-2009 | 11:45:25<br>06:50:54<br>07:10:08<br>02:01:27<br>12:44:14 | AM<br>AM<br>AM<br>PM<br>PM | 569421<br>569421<br>569421<br>569421<br>569421<br>569421 | Dennis<br>Dennis<br>Dennis<br>Dennis<br>Dennis | Okin<br>Okin<br>Okin<br>Okin<br>Okin |         |                  |                               | 0<br>0<br>0<br>0 | 500.00<br>500.00<br>500.00<br>500.00<br>500.00 | N<br>N<br>N<br>N                   |
|                                    | Number of                      | Transact               | ions:                                                              | 5                                                        |                            |                                                          |                                                |                                      | Dollar  | Dollar<br>Amount | Amount of<br>of Posted        | Tra<br>Tra       | nsactions:<br>nsactions:                       | 2,500.00                           |
| Test TJ I                          | Maxx / 372                     | 284                    | 11-24-2008                                                         | 10:37:47                                                 | AM                         | 569421                                                   | Dennis                                         | 0kin                                 |         |                  |                               | 0                | 500.00                                         | N                                  |
|                                    | Number of                      | Transact               | ions:                                                              | 1                                                        |                            |                                                          |                                                |                                      | Dollar  | Dollar<br>Amount | Amount of<br>of Posted        | Tra<br>Tra       | nsactions:<br>nsactions:                       | 500.00<br>0.00                     |
|                                    |                                |                        |                                                                    |                                                          |                            |                                                          |                                                |                                      |         |                  |                               |                  |                                                |                                    |
| Number of<br>Number of             | f Compromi<br>f Transact       | sed Merch<br>ions      | nants:                                                             | 3<br>9                                                   |                            |                                                          |                                                |                                      | Dollar  | Dollar<br>Amount | Amount of<br>of Posted        | Tra<br>Tra       | nsactions:<br>nsactions:                       | 4,243.95<br>0.00                   |

Finally, to help maintain database performance and regulate the size of the new tables, the User can run the 'DCFFTablePurge.sqt – Debit Card Fraud Finder Purge' updating Batch Application to purge information from the two new tables for the Compromised Cards and Compromised Merchants. This batch application can be run in updating or non-updating mode to see a "what-if" purge result, and can be run for each table, or both together.

The batch application will also produce a report; this report will display the number of records that have been purged/would have been purged from the extension schema table(s) based on the batch applications parameters.

| Bank:<br>Report:                 | Anywhere Finar<br>DCFFTablePurge            | ncial<br>e                  | Debit Card Fraud Finder Purge                            | Run Date:<br>Post Date:          | 06-03-2016<br>11-16-2015           |
|----------------------------------|---------------------------------------------|-----------------------------|----------------------------------------------------------|----------------------------------|------------------------------------|
| Queue Nu<br>Applicat<br>Queue Su | mber : 60<br>ion Number: 50<br>b Number : 2 | 022<br>09496                | SCHEMA<br>OSIBANK                                        | Run Time:<br>Cash Box:           | 11:20:40                           |
|                                  |                                             |                             | DATABASE NAME<br>NEONDNA4.WORLD                          |                                  |                                    |
|                                  |                                             |                             | RELEASE<br>DNA 4.1.0.0                                   |                                  |                                    |
|                                  |                                             |                             | 06-02-2016 05:52:36 PM 193931 G:\OSI\BANK\BAT_EXE\EXTNS\ |                                  |                                    |
|                                  |                                             |                             | REPORT PARAMETERS                                        |                                  |                                    |
|                                  | Tabl<br>RptC                                | les to Purge:<br>Dnly_YN: N | 3 Effective Date: 11-16-2015                             |                                  |                                    |
| <sup>9</sup><br>Bank:<br>Report: | Anywhere Finar<br>DCFFTablePurge            | ncial<br>e                  | Debit Card Fraud Finder Purge                            | Run Date:<br>Post Date:<br>Page: | 06-03-2016<br>11-16-2015<br>1 of 1 |
| <b>9</b>                         |                                             |                             | Records Purged 3                                         |                                  |                                    |

### Application Messages:

On the Debit Card Fraud Finder screen,

• The following system error message will be displayed when no search criteria has been entered.

| Debit Card Fraud Finder             |                                                                                                    |                                       |
|-------------------------------------|----------------------------------------------------------------------------------------------------|---------------------------------------|
| Search Criteria                     |                                                                                                    | <u> </u>                              |
| Card Numbers                        | Start Date » ← III ②<br>End Date » ← III ③<br>✓ Include Known Compromised Card Numbers<br>Ouery Clear |                                       |
| Close                               |                                                                                                    |                                       |
|                                     |                                                                                                    |                                       |
|                                     |                                                                                                    | _                                     |
|                                     |                                                                                                    |                                       |
| Exceptions                          |                                                                                                    | • • • • • • • • • • • • • • • • • • • |
| Y Please provide a valid Start Date |                                                                                                    | 2<br>                                 |

• The following system error message will be displayed when the selected End Date is less than the Start Date.

| Debit Card Fraud Finder                           |                                                                                                    |    |
|---------------------------------------------------|----------------------------------------------------------------------------------------------------|----|
| Search Criteria                                   |                                                                                                    |    |
| Card Numbers                                      | Start Date ≫ 06-02-2015<br>End Date ≫ 06-02-2014<br>Control Compromised Card Numbers<br>Cuery Clear |    |
| Ciose                                             |                                                                                                    |    |
|                                                   |                                                                                                    |    |
|                                                   |                                                                                                    |    |
|                                                   |                                                                                                    |    |
|                                                   |                                                                                                    |    |
| Exceptions                                        |                                                                                                    | ×× |
| Start Date Must Be Less than or Equal to End Date |                                                                                                    |    |

On the Merchant Fraud Finder screen,

• The following system error message will be displayed when the selected End Date is less than the Start Date.

| Merchant Fraud Finder             |                  |                             |     |
|-----------------------------------|------------------|-----------------------------|-----|
| Search Criteria                   |                  |                             | -   |
|                                   |                  |                             |     |
| Merchant Name/Terminal ID         | » ktc            |                             |     |
| Start Date                        | » 06-02-2015 🗢 🏢 | End Date » 08-01-2014 🗢 🏢 😣 |     |
|                                   |                  | Query Clear                 |     |
| Close                             |                  |                             |     |
|                                   |                  |                             |     |
|                                   |                  |                             |     |
|                                   |                  |                             |     |
|                                   |                  |                             |     |
|                                   |                  |                             |     |
|                                   |                  |                             |     |
|                                   |                  |                             |     |
|                                   |                  |                             |     |
|                                   |                  |                             |     |
|                                   |                  |                             |     |
|                                   |                  |                             |     |
| Exceptions                        |                  |                             | * × |
| Start Date Must Be Less than or E | qual to End Date |                             |     |

On the Debit Card Fraud Finder screen,

• The message "No Records Found" will be displayed when the application cannot find any card transactions according to the search criteria.

| Debit Card Frau   | d Finder |                              |             |                        |                                                                        |                                           |
|-------------------|----------|------------------------------|-------------|------------------------|------------------------------------------------------------------------|-------------------------------------------|
| Search Criteria   |          |                              |             |                        |                                                                        |                                           |
| Card Numbers      | 4551     |                              |             | In Records Found       | Start Date »01-01<br>End Date »01-01<br>clude Known Compromis<br>Query | I-2000<br>→<br>→<br>→<br>→<br>→<br>→<br>→ |
| Compromised Cards | s List   |                              |             |                        |                                                                        |                                           |
| Date              | Time     | Merchant<br>Name/Terminal ID | Card Number | Merchant<br>Flagged YN | Card Flagged YN                                                        | Transaction<br>Posted YN                  |
|                   |          |                              |             |                        |                                                                        |                                           |

• The message "The card has been flagged" will be displayed when the User selects the Card Flag button and the selected card has never been flagged before or the card was made inactive prior to the current post date.

| L       | oad and Manage Files                                                                   | Manage Queues       | Copy Queues by Type          | Run Queues View          | Manage Tax and Ins     | urance Files IRS      | System Logout            |  |  |
|---------|----------------------------------------------------------------------------------------|---------------------|------------------------------|--------------------------|------------------------|-----------------------|--------------------------|--|--|
| f       | fiserv.                                                                                |                     |                              |                          |                        |                       |                          |  |  |
| Sen     | Tickler Authorizati                                                                    | ion Information Loa | n - 700046734 🎽 Partic       | ipation Maintenance - 70 | 0046734 Loan C         | Credit Card Processor | Credit Card Processor    |  |  |
| rices   | Debit Card Frau                                                                        | d Finder            |                              |                          |                        |                       |                          |  |  |
| Favorit | 569421, 1234567890123456 Start Date » 05-17-2000                                       |                     |                              |                          |                        |                       |                          |  |  |
| ES H    | End Date » [07-16-2015 ← ]<br>Card Numbers<br>✓ Include Known Compromised Card Numbers |                     |                              |                          |                        |                       | 6-2015                   |  |  |
| lelp    |                                                                                        |                     |                              |                          |                        |                       | ed Card Numbers          |  |  |
|         |                                                                                        |                     |                              |                          |                        | Query                 | Clear                    |  |  |
|         |                                                                                        |                     |                              |                          |                        |                       |                          |  |  |
|         | Close                                                                                  |                     |                              |                          |                        |                       |                          |  |  |
|         | Compromised Cards                                                                      | s List              |                              |                          |                        |                       |                          |  |  |
|         | Date                                                                                   | Time                | Merchant<br>Name/Terminal ID | Card Number              | Merchant<br>Flagged YN | Card Flagged YN       | Transaction<br>Posted YN |  |  |
|         | 01-12-2009                                                                             | 12:44:14 PM         | Te The card                  | i has been flagged       | Y                      | Y                     | N                        |  |  |
|         | 10-03-2014                                                                             | 09:37:47 AM         | 💜                            |                          | N                      | Y                     | N                        |  |  |
|         | 11-24-2008                                                                             | 10:37:47 AM         | Те                           | р <mark>к</mark>         | N                      | Y                     | N                        |  |  |
|         | 12-01-2008                                                                             | 11:45:25 AM         | Те                           |                          | Y                      | Y                     | N                        |  |  |
|         | 12-05-2008                                                                             | 06:50:54 AM         | Test PF Changs / 482         | 569421                   | Y                      | Y                     | N                        |  |  |
|         | 12-08-2008                                                                             | 07:10:08 AM         | Test PF Changs / 482         | 569421                   | Y                      | Y                     | N                        |  |  |
|         | 12-17-2008                                                                             | 02:01:27 PM         | Test PF Changs / 482         | 569421                   | Y                      | Y                     | N                        |  |  |
|         | 12-18-2010                                                                             | 10:37:47 AM         | Test Home Depot              | 1234567890123456         | N                      | Y                     | N                        |  |  |
|         | 12-24-2008                                                                             | 10:37:47 AM         | Test Home Depot              | 1234567890123456         | N                      | Y                     | N                        |  |  |

• The message "The card has been re-flagged" will be displayed when the User selects the Card Flag button and the selected card is currently inactive and had been made inactive on the current post date. This process will then activate the flag on the current post date.

| Т              | ransaction Express         | Deposit Transactions | Loan Transactions            | SDB Transactions         | Other Teller           | My Forms    | System                                                   | Logout                                                                                                    |
|----------------|----------------------------|----------------------|------------------------------|--------------------------|------------------------|-------------|----------------------------------------------------------|----------------------------------------------------------------------------------------------------|
| ſ              | iserv.                     |                      |                              |                          |                        |             |                                                          |                                                                                                    |
| Ser            | Credit Card Processor      | Credit Card Proces   | sor Credit Card Proc         | cessor Credit Card F     | rocessor               |             |                                                          |                                                                                                    |
| ices           | Debit Card Fraud Finder    |                      |                              |                          |                        |             |                                                          |                                                                                                    |
| Favorites Help | Card Numbers               | 569421, 123456789012 | 3456                         |                          |                        | ☑ Include i | Start Date »05<br>End Date »07<br>Known Compron<br>Query | -17-2000<br>← 18-2015<br>← 19<br>-16-2015<br>← 19<br>-17<br>-17<br>-17<br>-17<br>-17<br>-17<br>-17<br>-17 |
|                | Close<br>Compromised Cards | s List               |                              |                          |                        |             |                                                          |                                                                                                    |
|                | Date                       | Time                 | Merchant<br>Name/Terminal ID | Card Number              | Merchant<br>Flagged YI | Car         | d Flagged YN                                             | Transaction<br>Posted YN                                                                                  |
|                | 01-12-2009                 | 12:44:14 PM          | Test PF Changs / 482         | 569421                   | Y                      |             | Y                                                        | N                                                                                                    |
|                | 10-03-2014                 | 09:37:47 AM          | Test Home Depot              | 1234567890123456         | N                      |             | Y                                                        | N                                                                                                    |
|                | 11-24-2008                 | 10:37:47 AM          | Test TJ Maxx / 372284        | 569421                   | N                      |             | Y                                                        | N                                                                                                    |
|                | 12-01-2008                 | 11:45:25 AM          | Test PF Ch                   | The card has been re-fla | agged Y                |             | Y                                                        | N                                                                                                    |
|                | 12-05-2008                 | 06:50:54 AM          | Test PF Ch                   |                          | Y                      |             | Y                                                        | N                                                                                                    |
|                | 12-08-2008                 | 07:10:08 AM          | Test PF Ch                   | ок                       | Y                      |             | Y                                                        | N                                                                                                    |
|                | 12-17-2008                 | 02:01:27 PM          | Test PF Cha                  |                          | Y l                    |             | Y                                                        | N                                                                                                    |
|                | 12-18-2010                 | 10:37:47 AM          | Test Home Depot              | 1234567890123456         | N                      |             | Y                                                        | N                                                                                                    |
|                | 12-24-2008                 | 10:37:47 AM          | Test Home Depot              | 1234567890123456         | N                      |             | Y                                                        | N                                                                                                    |

On the Debit Card Fraud Maintenance screen,

• The message "The merchant has been flagged" will be displayed when the User selects the Merchant Flag button and the selected Merchant Name/Terminal ID has never been flagged or the Merchant Name/Terminal ID was made inactive prior to the current post date.

| Ti        | ransaction Express                                                                     | Deposit Transacti    | ons Loan Trans            | actions SDB Tran | sactions Other        | Teller My Form      | s System Log      | out                      |
|-----------|----------------------------------------------------------------------------------------|----------------------|---------------------------|------------------|-----------------------|---------------------|-------------------|--------------------------|
| f         | iserv.                                                                                 |                      |                           |                  |                       |                     |                   |                          |
| Ser       | Credit Card Process                                                                    | or Credit Card P     | rocessor Credit           | Card Processor   | Credit Card Processo  | or                  |                   |                          |
| lices     | Debit Card Fra                                                                         | aud Maintenan        | ce                        |                  |                       |                     |                   |                          |
| Fav       | Search Criteria                                                                        |                      |                           |                  |                       |                     |                   |                          |
| orites He | Start Date » 05-17-2000 ♦ 📰 End Date » 07-16-2015 ♦ 📰                                  |                      |                           |                  |                       |                     |                   |                          |
| Ť         | Merchant Name                                                                          | e/Terminal ID » Test | Home Depot                |                  |                       |                     |                   | <u> </u>                 |
|           |                                                                                        |                      |                           |                  |                       |                     | Query             | Clear                    |
|           | Draviaus                                                                               |                      |                           |                  |                       |                     |                   | _                        |
|           | Previous                                                                               |                      |                           |                  |                       |                     |                   |                          |
|           | Compromised Ca                                                                         | rds List             |                           |                  |                       |                     |                   |                          |
|           | Date                                                                                   | Time                 | Merchant<br>Name/Terminal | Card<br>Number   | Transaction<br>Amount | Card Holder<br>Name | Account<br>Number | Transaction<br>Posted YN |
|           | 10-03-2014                                                                             | 09:37:47 AM          | Test Home Depot           | 1234567890123456 | 643.12                | Dennis Okin         | 123456789         | N                        |
|           | 12-18-2010                                                                             | 10:37:47 AM          | Test Home Depot           | 1234567890123456 | 100.83                | Dennis Okin         | 123456789         | N                        |
|           | 12-24-2008 10:37:47 AM Test Home Depot 1234567890123456 500.00 Dennis Okin 123456789 N |                      |                           |                  |                       |                     |                   |                          |
|           | The merchant has been flagged                                                          |                      |                           |                  |                       |                     |                   |                          |

• The message "The merchant has been re-flagged" will be displayed when the User selects the Merchant Flag button and the selected Merchant Name/Terminal ID is currently inactive and had been made inactive on the current post date. This process will then activate the flag on the current post date.

| Т      | ransaction Express  | Deposit Transaction    | ons Loan Trans            | actions SDB Tran   | sactions Other        | Teller My Form      | s System Log      | out                      |
|--------|---------------------|------------------------|---------------------------|--------------------|-----------------------|---------------------|-------------------|--------------------------|
| ſ      | iserv.              |                        |                           |                    |                       |                     |                   |                          |
| Sen    | Credit Card Process | or Credit Card Pr      | ocessor                   |                    |                       |                     |                   |                          |
| lices  | Debit Card Fra      | aud Maintenand         | e                         |                    |                       |                     |                   |                          |
| Fav    | Search Criteria     |                        |                           |                    |                       |                     |                   |                          |
| orites |                     | Start Date »05-17      | -2000 🗢 🏢                 |                    |                       |                     | End Date »07-16-  | 2015 🜩 🧰                 |
| Help   | Merchant Name       | e/Terminal ID » Test H | Home Depot                |                    |                       |                     |                   | •                        |
|        |                     |                        |                           |                    |                       |                     | Query             | Clear                    |
|        | Previous            |                        |                           |                    |                       |                     |                   |                          |
|        | Compromised Ca      | rds List               |                           |                    |                       |                     |                   |                          |
|        | Date                | Time                   | Merchant<br>Name/Terminal | Card<br>Number     | Transaction<br>Amount | Card Holder<br>Name | Account<br>Number | Transaction<br>Posted YN |
|        | 10-03-2014          | 09:37:47 AM            | Test Home Depot           | 1234567890123456   | 643.12                | Dennis Okin         | 123456789         | N                        |
|        | 12-18-2010          | 10:37:47 AM            | Test Home Depot           | 1234567890123456   | 100.83                | Dennis Okin         | 123456789         | N                        |
|        | 12-24-2008          | 10:37:47 AM            | Test Home Depot           | 1234567890123456   | 500.00                | Dennis Okin         | 123456789         | N                        |
|        |                     |                        | (i)                       | The merchant has b | een re-flagged        |                     |                   |                          |

• On the Merchant Flagged List screen, the "The Inactive Date must be greater than or equal to [Current Post Date]" message will be displayed when the User inputs the Inactive Date field value that is less than the Current Post Date value.

| Ti      | ransaction Express Dep   | osit Transactions Loa  | n Transactions     | SDB Tran    | sactions     | Other     | Teller  | My |
|---------|--------------------------|------------------------|--------------------|-------------|--------------|-----------|---------|----|
| f       | <b>iserv</b> .           |                        |                    |             |              |           |         |    |
| Serv    | Credit Card Processor    | Credit Card Processor  | Credit Card Pro    | cessor      |              |           |         |    |
| rices   | Merchant Flagged         | List                   |                    |             |              |           |         |    |
| T.      | Merchant Flagged List    |                        |                    |             |              |           |         | *  |
| vorites | Merchant                 | Effective Date         | Inactive D         | ate         | Flag         | ged YN    |         | -  |
| Ŧ       | Test Home Depot          | 07-16-2015             |                    |             |              | Y         |         |    |
| Ť       | Test PF Chanos / 4826193 | 07-16-2015             |                    |             |              | Y         |         | •  |
|         | Auto Hide                |                        |                    |             |              |           | Edit    |    |
|         | Merchant Flagged N       | 1 The Inactive Dat     | e must be greater  | than or equ | ual to 07-16 | 6-2015    |         |    |
|         |                          | V                      |                    |             |              |           |         |    |
|         | Mercha                   |                        | ОК                 |             |              | J         |         |    |
|         | Effective Date           | » 07-16-2015   🏢       | Ina                | ctive Date  | 02-26-2015   | <b>\$</b> |         |    |
|         | Remark                   | test                   |                    |             |              |           |         |    |
|         | Note                     | Flagged by Tony Casano | on 09/01/2015 03:2 | 21:52 PM    |              |           |         |    |
|         |                          |                        |                    |             |              |           |         |    |
|         | Close                    |                        | 6                  | Close C     | Clear 🔿 R    | eview     | Process | s  |

• On the Card Flagged List screen, the "The Inactive Date must be greater than or equal to [Current Post Date]" message will be displayed when the User inputs the Inactive Date field value that is less than the Current Post Date value.

| Т       | ransaction Express  | Deposit Transactions    | Loan Transaction      | s SDB Tran      | sactions    | Other     | Teller  | M      |
|---------|---------------------|-------------------------|-----------------------|-----------------|-------------|-----------|---------|--------|
| ſ       | iserv.              |                         |                       |                 |             |           |         |        |
| Serv    | Credit Card Process | or Credit Card Proces   | sor Credit Card I     | Processor       |             |           |         |        |
| ices    | Card Flagged        | List                    |                       |                 |             |           |         |        |
| 3       | Card Flagged List   | :                       |                       |                 |             |           |         | *      |
| vorite: | Card Number         | Effective Date          | Inactiv               | e Date          | Flagg       | ed YN     | -       |        |
| Ŧ       | 569421              | 07-16-2015              |                       |                 |             | Y         |         |        |
| ÷       | Auto Hide           | 1) The Inactive Date    | must be greater tha   | n or equal to 0 | 7-16-2015   |           | Edit    | -<br>- |
|         | Card Flagged        |                         | ОК                    |                 |             |           |         |        |
|         | Card Nu             | mber » 569421           |                       |                 |             |           |         |        |
|         | Effectiv            | e Date » 07-16-2015 🔶 🕻 |                       | Inactive Date   | 04-01-2015  | <b>\$</b> |         |        |
|         | Re                  | mark                    |                       |                 |             |           |         |        |
|         | 1                   | Note Flagged by Tony C  | asano on 08/12/2015 ( | 04:24:07 PM     |             |           |         |        |
|         |                     |                         |                       |                 |             |           |         |        |
|         | Cancel              |                         |                       | O Close O       | Clear 🖲 Rev | view      | Process |        |

#### Parameters:

The Compromised Card Import (COMPROMISEDCARDIMPORT.sqt) application has the following application parameter:

| Parameter          | Code | Description (how used)                                                                          | Required | Default         |
|--------------------|------|-------------------------------------------------------------------------------------------------|----------|-----------------|
| Input File<br>Path | IPTH | File path location where the<br>compromised card file is and can<br>be picked up by the program | Yes      | <blank></blank> |

The Compromised Card Watch List Report (COMPROMISEDCARDWATCHLIST.sqt) application has the following application parameters:

| Parameter  | Code | Description (how used)         | Required | Default         |
|------------|------|--------------------------------|----------|-----------------|
| Start Date | SD   | Start Date of reporting period | Yes      | <blank></blank> |
| Thru Date  | TD   | Thru Date of reporting period  | Yes      | <blank></blank> |

The Compromised Merchant Watch List (COMPROMISEDMERCHANTWATCHLIST.sqt) application has the following application parameters:

| Parameter  | Code | Description (how used)         | Required | Default         |
|------------|------|--------------------------------|----------|-----------------|
| Start Date | SD   | Start Date of reporting period | Yes      | <blank></blank> |
| Thru Date  | TD   | Thru Date of reporting period  | Yes      | <blank></blank> |

| Parameter          | Code | Description (how used)                                                                                                    | Required | Default         |
|--------------------|------|----------------------------------------------------------------------------------------------------|----------|-----------------|
| Effective<br>Date  | EFF  | Application will purge all records<br>that have an Inactive Date that<br>are less than or equal to the<br>date entered in this parameter.<br>Active records will never be<br>purged.                                                                                                    | Yes      | <blank></blank> |
| RptOnly_YN         | RPT  | Yes/No field. If user selects Yes,<br>the application will only display<br>how many rows will be purged. If<br>No is selected, the application<br>will update the database with<br>purging the records that meet<br>the parameters entered.                                                                                                    | Yes      | Y               |
| Tables to<br>Purge | DCFP | Dropdown parameter, available<br>values are: CardFlagged,<br>MerchantFlagged, or Both.<br>Depending on what value the<br>user selects, the corresponding<br>table will have the rows purged.<br>If (1)-CardFlagged is selected<br>only values in that table will be<br>purged.<br>If (2)-MerchantFlagged is<br>selected only values in that table<br>will be purged.<br>If (3)-Both is selected the values<br>in both the CardFlagged and<br>MerchantFlagged tables will be<br>purged | Yes      | 3 (Both Tables) |

### Variables:

The Debit Card Fraud Finder DNAapp utilizes a new Configuration Variable that has been populated with a default value. The financial institution may assign a different value according to their system settings.

#### Calculation Categories:

A calculation category is required to associate the variable to the application. The following calculation category is used for that purpose.

| Calculation<br>Category<br>Code | Description (how used) |
|---------------------------------|------------------------|
| CARD                            | Card Processing        |

#### Calculation Types:

A calculation type is required to associate the variable to the application. The following calculation type is used for that purpose.

| Calculation<br>Category<br>Code | Calculation<br>Type Code | Description (how used)  | MjMiYN |
|---------------------------------|--------------------------|-------------------------|--------|
| CARD                            | DCFF                     | Debit Card Fraud Finder | Y      |

#### Calculation Variables:

The following calculation variable is required for the application. It is populated with the 'DCFF' calculation type.

|            |      |                                        | Data |         |
|------------|------|----------------------------------------|------|---------|
| Variable   | Code | Description (how used)                 | Туре | Default |
| Number of  | DCBD | Defines the back-days for the default  | NUM  | 60      |
| Back Date  |      | date range of card transactions during |      |         |
| Query Days |      | online querying.                       |      |         |

### Scheduling and re-run information (for batch applications):

- The Compromised Card Import application can be run at any given point in time at the request of the Financial Institution.
- The Compromised Card Watch List Report and the Compromised Merchant Watch List Report can be set to run on a predetermined schedule: daily, weekly, or monthly, for example. Daily scheduling of this application will yield the most accurate results.

#### **Reports:**

The Debit Card Fraud Finder application produces four reports.

First, a report (COMPROMISEDCARDIMPORT.LIS) is produced when that application is run. This application is used to load a larger group of cards into the system, such as a file received from the card issuers (Visa, MasterCard). This application will load all records to be "flagged" within the DNA database upon loading, unlike the online application process that requires a card record to be flagged after being entered for initial query, and produce a report of the card records loaded. The report sort order corresponds to the record order of the card record import file.

Below is an example of the report:

| Bank: Anywhere I                                                                                       | Financial                                | Compromised Card Import                                  | Run Date:                        | 04-03-2015                         |
|----------------------------------------------------------------------------------------------------|------------------------------------------|----------------------------------------------------------|----------------------------------|------------------------------------|
| Report: Compromise                                                                                     | adCardImport                             |                                                          | Post Date:                       | 08-01-2014                         |
| Queue Number<br>Application Number                                                                     | : 5904<br>• 507971                       |                                                          | Run Time:<br>Cash Box:           | 13:22:32                           |
| Queue Sub Number                                                                                       | : 2                                      | SCHEMA<br>Osibank                                        | basin box.                       |                                    |
|                                                                                                    |                                          | DATABASE NAME<br>NEONDNA4.WORLD                          |                                  |                                    |
|                                                                                                    |                                          | RELEASE<br>DNA 4.0.1.0                                   |                                  |                                    |
|                                                                                                    |                                          | 04-02-2015 07:54:06 PM 195081 G:\OSI\BANK\BAT_EXE\EXTNS\ |                                  |                                    |
|                                                                                                    |                                          | REPORT PARAMETERS                                        |                                  |                                    |
| •                                                                                                    | Input File Path:                         | C:\SQRCODING\DCFF\CARD20150331.CSV                       |                                  |                                    |
| *<br>Bank: Anywhere I<br>Report: Compromise                                                            | Financial<br>edCardImport                | Compromised Card Import                                  | Run Date:<br>Post Date:<br>Page: | 04-03-2015<br>08-01-2014<br>1 of 1 |
| Card Number                                                                                            | Note                                     |                                                          | 2                                |                                    |
| 569421<br>569421569421<br>4011323456787654<br>6011937883372637<br>709385738271633<br>123456<br>7890123 | Skipped<br>Skipped<br>Skipped<br>Skipped |                                                          |                                  |                                    |
| Number of Compromi<br>Number of Skipped (<br>Total                                                     | sed Cards: 3<br>Cards : 4<br>: 7         |                                                          |                                  |                                    |

#### Field Listing:

| Field                          | Description                                                                                                    |
|--------------------------------|----------------------------------------------------------------------------------------------------|
|                                | Compromised Card Import                                                                                                    |
| Card Number                    | Imported Card Number that has been reported as being possibly compromised.                                                                                                    |
| Note                           | The system generated message the card that has been flagged is being<br>added to the DNA Database, or "Skipped" if the card record already exist<br>and has an active flag status. |
| Number of<br>Compromised Cards | The total number of compromised cards from the import file.                                                                                                    |
| Number of Skipped              | The total number of cards that were not considered compromised from                                                                                                    |
| Cards                          | the import file.                                                                                                    |
| Total                          | Total number of cards imported into system through via the import file                                                                                                    |

Second, a report (COMPROMISEDCARDWATCHLIST.LIS) lists all cards that have been flagged as compromised and their transactions within the date parameters, along with pertinent information such as transaction amount, merchant/terminal id, transaction date, transacting time, account number, card owner, etc. This report is subtotaled for each compromised card for transactions and dollar amount, and Totals for the number of compromised cards, the number of transactions and the total dollar amount of all transactions

within the date parameters. This allows the Financial Institution a snapshot of potential total risk from these cards that have been flagged.

The report sort order is Card Number and then Transacting Date and Transacting Time.

#### Below is an example of the report:

| Bank:<br>Report:                 | Anywhere<br>Compromis          | Financial<br>edCardWatchL                                                              | ist        | Col                                 | mpromised Ca                                                                     | rd Watch                                                             | List                                                                       |                                                                                         |                                                                         | Run Date:<br>Post Date:                                  | 09-01-2015<br>07-16-2015           |
|----------------------------------|--------------------------------|----------------------------------------------------------------------------------------|------------|-------------------------------------|----------------------------------------------------------------------------------|----------------------------------------------------------------------|----------------------------------------------------------------------------|-----------------------------------------------------------------------------------------|-------------------------------------------------------------------------|----------------------------------------------------------|------------------------------------|
| Queue Nu<br>Applicat<br>Queue Su | mber<br>ion Number<br>b Number | : 6246<br>: 506720<br>: 2                                                              |            |                                     | SCHI<br>OSIB/                                                                    | EMA<br>ANK                                                           |                                                                            |                                                                                         |                                                                         | Run Time:<br>Cash Box:                                   | 15:27:43                           |
|                                  |                                |                                                                                        |            |                                     | DATABASI<br>NEONDNA                                                              | E NAME<br>4.WORLD                                                    |                                                                            |                                                                                         |                                                                         |                                                          |                                    |
|                                  |                                |                                                                                        |            |                                     | RELE<br>DNA 4.0                                                                  | ASE<br>0.1.0                                                         |                                                                            |                                                                                         |                                                                         |                                                          |                                    |
|                                  |                                |                                                                                        | 07         | -30-2015 10:07:                     | 52 PM 217328                                                                     | G:\OSI\8                                                             | BANK\BAT_                                                                  | EXE\EXTNS\                                                                              |                                                                         |                                                          |                                    |
|                                  |                                |                                                                                        |            |                                     | REPORT PA                                                                        | RAMETERS                                                             |                                                                            |                                                                                         |                                                                         |                                                          |                                    |
|                                  |                                | StartDate:                                                                             | 11-01-2008 |                                     |                                                                                  |                                                                      | ThruDa                                                                     | te: 07-16                                                                               | -2015                                                                   |                                                          |                                    |
| ♀<br>Bank:<br>Report:            | Anywhere<br>Compromis          | Financial<br>edCardWatchL                                                              | ist        | Cor                                 | npromised Ca                                                                     | rd Watch                                                             | List                                                                       |                                                                                         |                                                                         | Run Date:<br>Post Date:<br>Page:                         | 09-01-2015<br>07-16-2015<br>1 of 1 |
| Card Num                         | ber o                          | ard Owner                                                                              |            | Account Number                      | Transacting<br>Date                                                              | Transact                                                             | ting Merc<br>Time                                                          | hant/Termi                                                                              | nal ID                                                                  | Transaction<br>Amount                                    | Transaction<br>Posted YN           |
| 12345678                         | 90123456 C<br>C                | Dennis Okin<br>Dennis Okin<br>Dennis Okin                                              |            | 123456789<br>123456789<br>123456789 | 12-24-2008<br>12-18-2010<br>10-03-2014                                           | 10:37:47<br>10:37:47<br>09:37:47                                     | 7 AM Test<br>7 AM Test<br>7 AM Test                                        | Home Depo<br>Home Depo<br>Home Depo                                                     | t<br>t<br>t                                                             | 500.00<br>100.83<br>643.12                               | N<br>N<br>N                        |
| Num                              | ber of Tra                     | ansactions:                                                                            | 3          |                                     |                                                                                  |                                                                      | Dolla                                                                      | Dollar A<br>r Amount o                                                                  | nount of T<br>F Posted T                                                | ransactions:<br>ransactions:                             | 1,243.95<br>0.00                   |
| 569421                           |                                | Dennis Okin<br>Dennis Okin<br>Dennis Okin<br>Dennis Okin<br>Dennis Okin<br>Dennis Okin |            | 0<br>0<br>0<br>0<br>0<br>0          | 11-24-2008<br>12-01-2008<br>12-05-2008<br>12-08-2008<br>12-17-2008<br>01-12-2009 | 10:37:47<br>11:45:25<br>06:50:54<br>07:10:08<br>02:01:27<br>12:44:14 | 7 AM Test<br>5 AM Test<br>4 AM Test<br>8 AM Test<br>7 PM Test<br>4 PM Test | TJ Maxx /<br>PF Changs<br>PF Changs<br>PF Changs<br>PF Changs<br>PF Changs<br>PF Changs | 372284<br>/ 4826193<br>/ 4826193<br>/ 4826193<br>/ 4826193<br>/ 4826193 | 500.00<br>500.00<br>500.00<br>500.00<br>500.00<br>500.00 | 2 2 2 2 2 <del>2</del> 2           |
| Num                              | ber of Tra                     | ansactions:                                                                            | 6          |                                     |                                                                                  |                                                                      | Dolla                                                                      | Dollar A<br>Ir Amount o                                                                 | nount of T<br>F Posted T                                                | ransactions:<br>ransactions:                             | 3,000.00<br>0.00                   |
| Number o<br>Number o             | f Compromi<br>f Transact       | ised Cards:<br>ions :                                                                  | 2<br>9     |                                     |                                                                                  |                                                                      | Dolla                                                                      | Dollar A<br>Ir Amount o                                                                 | nount of T<br>f Posted T                                                | ransactions:<br>ransactions:                             | 4,243.95<br>0.00                   |

| Field              | Description                                                               |
|--------------------|---------------------------------------------------------------------------|
|                    | Compromised Card Watch List                                               |
| Card Number        | Card Number that has been reported as being flagged.                      |
| Card Owner         | The owner of the flagged card.                                            |
| Account Number     | The Account Number linked to the flagged card.                            |
| Transacting Date   | Date the transaction occurred at the merchant.                            |
| Transacting Time   | The exact time the transaction occurred at the merchant.                  |
| Merchant/Terminal  | The merchant name of the card transaction will be displayed. If the       |
| ID                 | merchant name is null, the terminal id of the card transaction will be    |
|                    | displayed instead.                                                        |
| Transaction Amount | The total amount for the transaction made by the flagged card.            |
| Transaction Posted | Yes/No option if the transaction was posted to the account. If no, the    |
| YN                 | transaction is still processing.                                          |
| Number of          | Total number of flagged transactions completed grouped by card            |
| Transactions       | number.                                                                   |
| Dollar Amount of   | Total amount of all flagged transactions that have posted to the account  |
| Transactions       | and completed at all flagged merchants displayed on the report.           |
| Dollar Amount of   | Total amount of all flagged transactions that have posted to the account. |

| Posted Transactions |                                                                          |
|---------------------|--------------------------------------------------------------------------|
| Number of           | Total number of flagged, compromised cards on the report.                |
| Compromised Cards   |                                                                          |
| Number of           | Total number of flagged transactions completed and displayed on the      |
| Transactions        | report.                                                                  |
| Dollar Amount of    | Total amount of all flagged transactions displayed on the report.        |
| Transactions        |                                                                          |
| Dollar Amount of    | Total amount of all flagged transactions that have posted to the account |
| Posted Transactions | and displayed on the report.                                             |

Third, a report (COMPROMISEDMERCHANTWATCHLIST.LIS) lists all transactions from cards (regardless of whether they have been flagged or not) performed at the merchant locations that have been flagged within the date parameters, along with pertinent information such as transaction amount, merchant/terminal id, transaction date, transacting time, account number, card owner, etc. This allows the Financial Institution a snapshot of potential total risk from any of their portfolio cards that have been utilized at flagged merchants. This report is subtotaled by merchant to provide an accounting of how many transactions and total transaction amount per flagged merchant.

The report sort order is Merchant/Terminal ID and then Transacting Date and Transacting Time.

Below is an example of the report:

| Run Date:<br>Post Date:                                  | 09-01-2015<br>07-16-2015                                                                                                    |
|----------------------------------------------------------|----------------------------------------------------------------------------------------------------|
| Run Time:<br>Cash Box:                                   | 15:12:20                                                                                                    |
|                                                          |                                                                                                    |
|                                                          |                                                                                                    |
|                                                          |                                                                                                    |
|                                                          |                                                                                                    |
|                                                          |                                                                                                    |
| Run Date:<br>Post Date:<br>Page:                         | 09-01-2015<br>07-16-2015<br>1 of 1                                                                                                    |
| ber Transaction<br>Amount                                | Transaction<br>Posted YN                                                                                                    |
| 789 500.00<br>789 100.83<br>789 643.12                   | N<br>N<br>N                                                                                                    |
| of Transactions:<br>d Transactions:                      | 1,243.95<br>0.00                                                                                                    |
| 0 500.00<br>0 500.00<br>0 500.00<br>0 500.00<br>0 500.00 | N<br>N<br>N<br>N                                                                                                    |
| of Transactions:<br>d Transactions:                      | 2,500.00                                                                                                    |
| 0 500.00                                                 | N                                                                                                    |
| of Transactions:<br>d Transactions:                      | 500.00<br>0.00                                                                                                    |
| f Transactions:                                          | 4,243.95                                                                                                    |
| 77 - fd                                                  | 89         100.83           89         643.12           Transactions:         Transactions:           0         500.00           0         500.00           0         500.00           0         500.00           0         500.00           0         500.00           Transactions:         1           0         500.00           Transactions:         1           1         Transactions:           1         Transactions:           1         Transactions:           1         Transactions: |

| Field               | Description                                                              |
|---------------------|--------------------------------------------------------------------------|
|                     | Compromised Merchant Watch List                                          |
| Merchant/Terminal   | The merchant name of the card transaction will be displayed. If the      |
| ID                  | merchant name is null, the terminal id of the card transaction will be   |
|                     | displayed instead.                                                       |
| Transacting Date    | Date the transaction occurred at the merchant currently that is on the   |
|                     | watch list.                                                              |
| Transacting Time    | The exact time the transaction occurred at the merchant.                 |
| Card Number         | Card Number that has been reported as being flagged.                     |
| Card Owner          | The owner of the flagged card.                                           |
| Account Number      | The Account Number linked to the flagged card.                           |
| Transaction Amount  | The total amount for the transaction made by the flagged card.           |
| Transaction Posted  | Yes/No option if the transaction was posted to the account. If no, the   |
| YN                  | transaction is still processing.                                         |
| Number of           | Total number of flagged transactions completed at the Merchant/Terminal  |
| Transactions        | ID.                                                                      |
| Dollar Amount of    | Total dollar amount of the transactions posted at the Merchant/Terminal  |
| Posted Transactions | ID.                                                                      |
| Number of           | Total number of flagged, compromised merchants.                          |
| Compromised         |                                                                          |
| Merchants           |                                                                          |
| Number of           | Total number of flagged transactions completed at all flagged merchants  |
| Transactions        | displayed on the report.                                                 |
| Dollar Amount of    | Total amount of all flagged transactions completed at all flagged        |
| Transactions        | merchants displayed on the report.                                       |
| Dollar Amount of    | Total amount of all flagged transactions that have posted to the account |
| Posted Transactions | and completed at all flagged merchants displayed on the report.          |

Fourth, a report (DCFFTABLEPURGE.LIS) is an updating Batch Application. The application will purge the extension schema tables used by the Debit Card Fraud Finder application based on the batch parameters. The batch application will purge all records in the table(s) designated by the value in the Tables to Purge parameter and with an Inactive Date that is less than or equal to the Effective Date entered. A report is produced and will display the number of records have been purged from the extension schema table(s).

| Bank: Anywhere Report: DCFFTable                       | inancial<br>Purge                 | Debit Card Fraud Finder Purge                            | Run Date:<br>Post Date:          | 06-03-2016<br>11-16-2015           |
|--------------------------------------------------------|-----------------------------------|----------------------------------------------------------|----------------------------------|------------------------------------|
| Queue Number<br>Application Number<br>Queue Sub Number | 6022<br>509496<br>2               | SCHEMA<br>OSIBANK                                        | Run Time:<br>Cash Box:           | 11:20:40                           |
|                                                        |                                   | DATABASE NAME<br>NEONDNA4, WORLD                         |                                  |                                    |
|                                                        |                                   | RELEASE<br>DNA 4.1.0.0                                   |                                  |                                    |
|                                                        |                                   | 06-02-2016 05:52:36 PM 193931 G:\OSI\BANK\BAT_EXE\EXTNS\ |                                  |                                    |
|                                                        |                                   | REPORT PARAMETERS                                        |                                  |                                    |
|                                                        | Tables to Purge:<br>RptOnly_YN: N | 3 Effective Date: 11-16-2015                             |                                  |                                    |
| Bank: Anywhere F<br>Report: DCFFTableF                 | inancial<br>Purge                 | Debit Card Fraud Finder Purge                            | Run Date:<br>Post Date:<br>Page: | 06-03-2016<br>11-16-2015<br>1 of 1 |
| 2                                                      |                                   | Records Purged 3                                         |                                  |                                    |

Debit Card Fraud Finder 10312016

| Field          | Description                                                                                                    |
|----------------|----------------------------------------------------------------------------------------------------|
|                | Debit Card Fraud Finder Purge                                                                                   |
| Records Purged | Displays the number of records purged from the extension schema table(s) based on the parameter values entered. |

#### Input File Layout:

The format will be a CSV File with a single record per line format with no header or trailer record.

| Field       | Format      | Description                                                                          |
|-------------|-------------|--------------------------------------------------------------------------------------|
| Card Number | 99999999999 | This number represents the card number that is being imported into the DNA Database. |

#### Screens:

#### Navigation:

Transactions > Other > Debit Card Fraud Finder.

#### Screen Appearance (Debit Card Fraud Finder):

| ebit Card Frau                                                                              | d Finder                                                                                  |                                                                                                    |                                                               |                                            |                                                                         |                                                              |
|---------------------------------------------------------------------------------------------|-------------------------------------------------------------------------------------------|----------------------------------------------------------------------------------------------------|---------------------------------------------------------------|--------------------------------------------|-------------------------------------------------------------------------|--------------------------------------------------------------|
| arch Criteria                                                                               |                                                                                           |                                                                                                    |                                                               |                                            |                                                                         |                                                              |
| Card Numbers                                                                                | 569421                                                                                    |                                                                                                    |                                                               | ₽ In                                       | Start Date » 05-1<br>End Date » 07-11<br>clude Known Compromis<br>Query | 7-2000<br>←<br>6-2015<br>←<br>m<br>sed Card Numbers<br>Clear |
|                                                                                             |                                                                                           |                                                                                                    |                                                               |                                            |                                                                         |                                                              |
| Close                                                                                       | s List                                                                                    |                                                                                                    |                                                               |                                            |                                                                         |                                                              |
| Close<br>ompromised Cards<br>Date                                                           | <mark>s List</mark><br>Time                                                               | Merchant<br>Name/Terminal ID                                                                                                    | Card Number                                                   | Merchant<br>Flagged YN                     | Card Flagged YN                                                         | Transaction<br>Posted YN                                     |
| Close<br>ompromised Cards<br>Date<br>01-12-2009                                             | s List<br>Time<br>12:44:14 PM                                                             | Merchant<br>Name/Terminal ID<br>Test PF Changs / 482                                                                                                  | Card Number<br>569421                                         | Merchant<br>Flagged YN<br>N                | Card Flagged YN<br>Y                                                    | Transaction<br>Posted YN<br>N                                |
| Close<br>mpromised Cards<br>Date<br>01-12-2009<br>11-24-2008                                | s List<br>Time<br>12:44:14 PM<br>10:37:47 AM                                              | Merchant<br>Name/Terminal ID<br>Test PF Changs / 482<br>Test TJ Maxx / 372284                                                                         | Card Number<br>569421<br>569421                               | Merchant<br>Flagged YN<br>N                | Card Flagged YN<br>Y<br>Y                                               | Transaction<br>Posted YN<br>N                                |
| Close<br>mpromised Cards<br>Date<br>01-12-2009<br>11-24-2008<br>12-01-2008                  | s List<br>Time<br>12:44:14 PM<br>10:37:47 AM<br>11:45:25 AM                               | Merchant<br>Name/Terminal ID<br>Test PF Changs / 482<br>Test TJ Maxx / 372284<br>Test PF Changs / 482                                                 | Card Number<br>569421<br>569421<br>569421                     | Merchant<br>Flagged YN<br>N<br>N           | Card Flagged YN<br>Y<br>Y<br>Y                                          | Transaction<br>Posted YN<br>N<br>N                           |
| Close<br>mpromised Cards<br>Date<br>01-12-2009<br>11-24-2008<br>12-01-2008<br>12-05-2008    | s List<br>Time<br>12:44:14 PM<br>10:37:47 AM<br>11:45:25 AM<br>06:50:54 AM                | Merchant<br>Name/Terminal ID<br>Test PF Changs / 482<br>Test TJ Maxx / 372284<br>Test PF Changs / 482<br>Test PF Changs / 482                         | Card Number<br>569421<br>569421<br>569421<br>569421           | Merchant<br>Flagged YN<br>N<br>N<br>N      | Card Flagged YN<br>Y<br>Y<br>Y<br>Y                                     | Transaction<br>Posted YN<br>N<br>N<br>N                      |
| Close<br>pate<br>Date<br>01-12-2009<br>11-24-2008<br>12-01-2008<br>12-05-2008<br>12-08-2008 | s List<br>Time<br>12:44:14 PM<br>10:37:47 AM<br>11:45:25 AM<br>06:50:54 AM<br>07:10:08 AM | Merchant<br>Name/Terminal ID<br>Test PF Changs / 482<br>Test TJ Maxx / 372284<br>Test PF Changs / 482<br>Test PF Changs / 482<br>Test PF Changs / 482 | Card Number<br>569421<br>569421<br>569421<br>569421<br>569421 | Merchant<br>Flagged YN<br>N<br>N<br>N<br>N | Card Flagged YN<br>Y<br>Y<br>Y<br>Y<br>Y                                | Transaction<br>Posted YN<br>N<br>N<br>N<br>N                 |

| Field                       | Description                                                                |  |  |  |
|-----------------------------|----------------------------------------------------------------------------|--|--|--|
| Search Criteria             |                                                                            |  |  |  |
| Card Number                 | Card numbers of the card transaction for searching.                        |  |  |  |
|                             |                                                                            |  |  |  |
|                             | If many card numbers to specify, each card number can be separated by      |  |  |  |
|                             | comma, space, or new line.                                                 |  |  |  |
|                             |                                                                            |  |  |  |
|                             | If this field has a value, the include Known Compromised Card Numbers      |  |  |  |
|                             | indicator can be OFF otherwise this Card Number field will be required.    |  |  |  |
|                             | <b>Note:</b> The maximum length for this field is 300 characters           |  |  |  |
| Start Date                  | The start date of card transaction's transmission date time for searching  |  |  |  |
| End Date                    | The end date of card transaction's transmission date time for searching.   |  |  |  |
| Include Known               | Indicator to include compromised card uploaded by Compromised Card         |  |  |  |
| Compromised Card            | Import application recorded in the OSIEXTN schema for searching.           |  |  |  |
| Numbers                     |                                                                            |  |  |  |
|                             | Default = ON = Include the known compromised cards.                        |  |  |  |
|                             |                                                                            |  |  |  |
|                             | If this indicator is ON, the Card Number field can be null otherwise the   |  |  |  |
|                             | Card Number field will be required.                                        |  |  |  |
| Close <button></button>     | If clicked, the screen will close.                                         |  |  |  |
| Query <button></button>     | If clicked, the application will search the card transactions according to |  |  |  |
|                             | the above criteria.                                                        |  |  |  |
| Clear <button></button>     | If clicked, the screen will clear values of the Card Number, Start Date,   |  |  |  |
|                             | End Date fields and grid details. Also making the Include Known            |  |  |  |
|                             | Compromised Card Numbers indicator to be ON.                               |  |  |  |
|                             | Compromised Card List                                                      |  |  |  |
| Date                        | The card transaction's transmission date.                                  |  |  |  |
| lime                        | The card transaction's transmission time.                                  |  |  |  |
| Merchant                    | I he merchant name of the card transaction will be displayed. If the       |  |  |  |
| Name/Terminal ID            | dianeward instead                                                          |  |  |  |
| Card Number                 | displayed instead.                                                         |  |  |  |
| Card Number                 | The card number of card transaction.                                       |  |  |  |
|                             | transaction is flagged and currently active                                |  |  |  |
| Cord Eloggod VN             | The indicator will be "V" when the card number of the card transaction is  |  |  |  |
| Calu Flaggeu TN             | flagged and currently active                                               |  |  |  |
| Transaction Posted          | The indicator will be "Y" when the card transaction has been posted        |  |  |  |
| YN                          | The indicator will be it when the card transaction has been posted.        |  |  |  |
| Card Flag <button></button> | If clicked, the card number of the selected row in this data grid will be  |  |  |  |
|                             | record as compromised card flagged in CardFlagged table of OSIEXTN         |  |  |  |
|                             | schema with the NoteText field value as "Flagged by [SAFUser] on           |  |  |  |
|                             | [Current Date Time in MM/DD/YYYY HH:MI:SS AM format]".                     |  |  |  |
|                             | · · · · · · · · · · · · · · · · · · ·                                      |  |  |  |
|                             | The application will display a "The card has been flagged" or "The card    |  |  |  |
|                             | has been re-flagged" message. Please see the application messages          |  |  |  |
|                             | section for more details on these messages.                                |  |  |  |
| Next <button></button>      | If clicked, the Debit Card Fraud Maintenance screen will be displayed      |  |  |  |

with the current input start date and end date derived.

#### Navigation:

Transactions > Other > Merchant Fraud Finder.

#### Screen Appearance (Merchant Fraud Finder):

| Т            | ansaction Express         | Deposit Transactions                    | Loan Transactions            | SDB Transactions  | Other Teller My F      | orms System Lo            | gout                     |
|--------------|---------------------------|-----------------------------------------|------------------------------|-------------------|------------------------|---------------------------|--------------------------|
| f            | iserv.                    |                                         |                              |                   |                        |                           |                          |
| Sen          | Tickler Credit Car        | d Processor Credit (                    | Card Processor Cred          | it Card Processor |                        |                           |                          |
| lices        | Merchant Frauc            | l Finder                                |                              |                   |                        |                           |                          |
| Fa           | Search Criteria           |                                         |                              |                   |                        |                           |                          |
| vorites Help | Merchant Nam              | e/Terminal ID »<br>Start Date » 05-17-2 | 000                          |                   |                        | End Date » 07-16<br>Query | -2015 🜩 🏢<br>Clear       |
| l            | Close<br>Compromised Card | ls List                                 |                              |                   |                        |                           |                          |
|              | Date                      | Time                                    | Merchant<br>Name/Terminal ID | Card Number       | Merchant<br>Flagged YN | Card Flagged YN           | Transaction<br>Posted YN |
|              | 01-12-2009                | 12:44:14 PM                             | Test PF Changs / 482         | 569421            | N                      | Y                         | N                        |
|              | 10-03-2014                | 09:37:47 AM                             | Test Home Depot              | 1234567890123456  | N                      | N                         | N                        |
|              | 11-24-2008                | 10:37:47 AM                             | Test TJ Maxx / 372284        | 569421            | N                      | Y                         | N                        |
|              | 12-01-2008                | 11:45:25 AM                             | Test PF Changs / 482         | 569421            | N                      | Y                         | N                        |
|              | 12-05-2008                | 06:50:54 AM                             | Test PF Changs / 482         | 569421            | N                      | Y                         | N                        |
|              | 12-08-2008                | 07:10:08 AM                             | Test PF Changs / 482         | 569421            | N                      | Y                         | N                        |
|              | 12-17-2008                | 02:01:27 PM                             | Test PF Changs / 482         | 569421            | N                      | Y                         | N                        |
|              | 12-18-2010                | 10:37:47 AM                             | Test Home Depot              | 1234567890123456  | N                      | N                         | N                        |
|              | 12-24-2008                | 10:37:47 AM                             | Test Home Depot              | 1234567890123456  | N                      | N                         | N                        |

| Field                        | Description                                                                                                    |  |  |
|------------------------------|----------------------------------------------------------------------------------------------------|--|--|
|                              | Search Criteria                                                                                                    |  |  |
| Merchant<br>Name/Terminal ID | The merchant name where the card transaction occurred. Users also can<br>search by Terminal ID for records that have no associated merchant<br>name. The field is enabled to use wild card searching for easier<br>searching. |  |  |
| Start Date                   | The start date of card transaction's transmission date time for searching.                                                                                                    |  |  |
| End Date                     | The end date of card transaction's transmission date time for searching.                                                                                                    |  |  |
| Close <button></button>      | If clicked, the screen will close.                                                                                                    |  |  |
| Query <button></button>      | If clicked, the application will search and display card transactions according to the above criteria.                                                                                                    |  |  |
| Clear <button></button>      | If clicked, the screen will clear values of the Merchant Name/Terminal ID, Start Date, End Date fields and grid details.                                                                                                    |  |  |
| Compromised Cards List       |                                                                                                    |  |  |
| Date                         | The card transaction's transmission date.                                                                                                    |  |  |
| Time                         | The card transaction's transmission time.                                                                                                    |  |  |
| Merchant                     | The merchant name of the card transaction will be displayed. If the                                                                                                    |  |  |

| Name/Terminal ID                   | merchant name is null, the terminal id of the card transaction will be displayed instead.                                                                                                    |
|------------------------------------|----------------------------------------------------------------------------------------------------|
| Card Number                        | The card number of card transaction.                                                                                                    |
| Merchant Flagged<br>YN             | The indicator will be "Y" when the merchant name/terminal id of the card transaction is flagged and currently active.                                                                                                    |
| Card Flagged YN                    | The indicator will be "Y" when the card number of the card transaction is flagged and currently active.                                                                                                    |
| Transaction Posted<br>YN           | The indicator will be "Y" when the card transaction has been posted.                                                                                                    |
| Card Flag <button></button>        | If clicked, the card number of the selected row in this data grid will be<br>record as compromised card flagged in CardFlagged table of OSIEXTN<br>schema with the NoteText field value as "Flagged by [SAFUser] on<br>[Current Date Time in MM/DD/YYYY HH:MI:SS AM format]".<br>The application will display a "The card has been flagged" or "The card<br>has been re-flagged" message. Please see the application messages |
| Merchant Flag<br><button></button> | section for more details on these messages.<br>If clicked, the merchant name/terminal id of the Merchant Name/Terminal<br>ID dropdown list will be record as a compromised merchant flagged in<br>MerchantFlagged table of OSIEXTN schema with the NoteText field<br>value as "Flagged by [SAFUser] on [Current Date Time in MM/DD/YYYY<br>HH:MI:SS AM format]".                                                              |
|                                    | The application will display a "The merchant has been flagged" or "The merchant has been re-flagged" message. Please see the application messages section for more details on these messages.                                                                                                    |

#### Navigation:

Transactions > Other > Debit Card Fraud Finder > input Search Criteria then click Query button to search card transactions, when the result of searching displayed in the Compromised Cards List then click Next button.

#### Screen Appearance (Debit Card Fraud Maintenance):

| Debit Card Fraud Maintenance                          |                     |                           |                |                       |                     |                   |                          |
|-------------------------------------------------------|---------------------|---------------------------|----------------|-----------------------|---------------------|-------------------|--------------------------|
| Search Criteria                                       |                     |                           |                |                       |                     |                   |                          |
| Start Date » 05-17-2000 🗢 🏢 End Date » 07-16-2015 🜩 🏢 |                     |                           |                |                       |                     | 6-2015 🜩 🏢        |                          |
| Merchant Nam                                          | e/Terminal ID » Tes | t PF Changs / 4826193     |                |                       |                     |                   | •                        |
|                                                       |                     |                           |                |                       | Merchant Flag       | Query             | Clear                    |
| Previous                                              |                     |                           |                |                       |                     |                   |                          |
| Compromised Ca                                        | ards List           |                           |                |                       |                     |                   |                          |
| Date                                                  | Time                | Merchant<br>Name/Terminal | Card<br>Number | Transaction<br>Amount | Card Holder<br>Name | Account<br>Number | Transaction<br>Posted YN |
| 01-12-2009                                            | 12:44:14 PM         | Test PF Changs /          | 569421         | 500.00                | Dennis Okin         |                   | N                        |
| 12-01-2008                                            | 11:45:25 AM         | Test PF Changs /          | 569421         | 500.00                | Dennis Okin         |                   | N                        |
| 12-05-2008                                            | 06:50:54 AM         | Test PF Changs /          | 569421         | 500.00                | Dennis Okin         |                   | N                        |
| 12-08-2008                                            | 07:10:08 AM         | Test PF Changs /          | 569421         | 500.00                | Dennis Okin         |                   | N                        |
| 12-17-2008                                            | 02:01:27 PM         | Test PF Changs /          | 569421         | 500.00                | Dennis Okin         |                   | N                        |

| Field                              | Description                                                                                                    |  |  |  |
|------------------------------------|----------------------------------------------------------------------------------------------------|--|--|--|
|                                    | Search Criteria                                                                                                    |  |  |  |
| Start Date                         | The start date of card transaction's transmission date time for searching.                                                                                                    |  |  |  |
|                                    | Derived from the Debit Card Fraud Finder screen.                                                                                                    |  |  |  |
| End Date                           | The end date of card transaction's transmission date time for searching.                                                                                                    |  |  |  |
|                                    | Derived from the Debit Card Fraud Finder screen.                                                                                                    |  |  |  |
| Merchant                           | The list of all Merchant Name/Terminal ID occurred in the card                                                                                                    |  |  |  |
| Name/Terminal ID                   | transaction according to the Start Date and End Date field values.                                                                                                    |  |  |  |
|                                    | The merchant name of the card transaction will be displayed. If the                                                                                                    |  |  |  |
|                                    | merchant name is null, the terminal id of the card transaction will be displayed instead.                                                                                                    |  |  |  |
| Previous <button></button>         | If clicked, the Debit Card Fraud Finder screen will be displayed.                                                                                                    |  |  |  |
| Merchant Flag<br><button></button> | If clicked, the merchant name/terminal id of the Merchant Name/Terminal<br>ID dropdown list will be record as compromised merchant flagged in<br>MerchantFlagged table of OSIEXTN schema with the NoteText field<br>value as "Flagged by [SAFUser] on [Current Date Time in MM/DD/YYYY<br>HH:MI:SS AM format]". |  |  |  |
|                                    | The application will display a "The merchant has been flagged" or "The                                                                                                    |  |  |  |

| merchant has been re-flagged" message. Please see the application          |
|----------------------------------------------------------------------------|
| messages section for more details on these messages                        |
| If clicked, the application will search the card transactions according to |
| the above criteria.                                                        |
| If clicked, the screen will clear values of the Merchant Name/Terminal ID  |
| field and also clears grid details.                                        |
| Compromised Card List                                                      |
| The card transaction's transmission date.                                  |
| The card transaction's transmission time.                                  |
| The merchant name of the card transaction will be displayed. If the        |
| merchant name is null, the terminal id of the card transaction will be     |
| displayed instead.                                                         |
| The card number of card transaction.                                       |
| The amount of the card transaction.                                        |
| The name of the account primary owner of the card transaction.             |
| The account number of card transaction.                                    |
| The indicator will be "Y" when the card transaction has been posted.       |
|                                                                            |
|                                                                            |

### Navigation:

Transactions > Other > Card Flagged List.

## Screen Appearance (Card Flagged List):

| Card Flagged List                               |                          |               |                        |  |  |
|-------------------------------------------------|--------------------------|---------------|------------------------|--|--|
| Card Flagged List                               |                          |               | \$                     |  |  |
| Card Number                                     | Effective Date           | Inactive Date | Flagged YN             |  |  |
| 123456                                          | 01-01-2008               |               | Y                      |  |  |
| 4011323456787654                                | 08-01-2014               |               | Y                      |  |  |
| 569421                                          | 01-01-2008               |               | Y                      |  |  |
| 569421569421                                    | 08-01-2014               |               | Y                      |  |  |
| 6011937883372637                                | 08-01-2014               |               | Y                      |  |  |
| Card Flagged Maintena                           | Card Flagged Maintenance |               |                        |  |  |
| Card Number                                     | » 4011323456787654       |               |                        |  |  |
| Effective Date                                  | » 08-01-2014             | Inactive Date | <b>+ </b>              |  |  |
| Remark                                          | Remark                   |               |                        |  |  |
| Note Flagged by Batch on 04/03/2015 01:13:16 PM |                          |               |                        |  |  |
|                                                 |                          |               |                        |  |  |
| Close                                           |                          | O Close 💿     | Clear C Review Process |  |  |

| Field                     | Description                                                                  |
|---------------------------|------------------------------------------------------------------------------|
| Card Number               | The card number has been flagged.                                            |
| Effective Date            | The effective date of the card flagged.                                      |
| Inactive Date             | The inactive date of the card flagged.                                       |
| Flagged YN                | The indicator will be displayed "Y" when the card is flagged and currently   |
|                           | active.                                                                      |
| Edit <button></button>    | If clicked, the screen will display the Card Flagged Maintenance box at      |
|                           | the bottom of the screen.                                                    |
|                           | Card Flagged Maintenance                                                     |
| The information of this   | s box will display according to the selected row in the Card Flagged List    |
| data grid above.          |                                                                              |
| Card Number               | The card number has been flagged.                                            |
| Effective Date            | The effective date of the card flagged.                                      |
|                           |                                                                              |
| Inactive Date             | The inactive date of the card flagged.                                       |
| Remark                    | The user remark text of the Card flagged maintenance.                        |
| Note                      | The system generated text of the Card flagged maintenance.                   |
| Clear <button></button>   | If clicked, the field values of the Inactive Date and Remark will be cleared |
|                           | and set values to be the last saved values.                                  |
| Close <button></button>   | If clicked, the screen will be closed.                                       |
| Process <button></button> | If clicked, the field values of the Inactive Date and Remark will be saved   |

#### Navigation:

Transactions > Other > Merchant Flagged List.

### Screen Appearance (Merchant Flagged List):

| Merchant Flagged L       | _ist                        |                       |                     |
|--------------------------|-----------------------------|-----------------------|---------------------|
| Merchant Flagged List    |                             |                       | \$                  |
| Merchant                 | Effective Date              | Inactive Date         | Flagged YN          |
| Test PF Changs / 4826193 | 07-16-2015                  |                       | Y                   |
| Auto Hide                | enance                      |                       | Edit                |
| Merchant ×               | > Test PF Changs / 4826193  |                       |                     |
| Effective Date ×         | 07-16-2015 💠 🏢              | Inactive Date         | <b>+ *</b>          |
| Remark                   |                             |                       |                     |
| Note                     | Flagged by Tony Casano on 0 | 9/01/2015 03:06:42 PM |                     |
|                          |                             |                       |                     |
| Close                    |                             | € Close C Cle         | ar O Review Process |

| Field                                                                                          | Description                                                                  |  |
|------------------------------------------------------------------------------------------------|------------------------------------------------------------------------------|--|
| Merchant Name                                                                                  | The merchant name that has been flagged.                                     |  |
| Effective Date                                                                                 | The effective date of the merchant name that has been flagged.               |  |
| Inactive Date                                                                                  | The inactive date of the merchant name that has been flagged.                |  |
| Flagged YN                                                                                     | The indicator will be displayed "Y" when the merchant name is flagged        |  |
|                                                                                                | and currently active.                                                        |  |
| Edit <button></button>                                                                         | If clicked, the screen will display the Merchant Flagged Maintenance box     |  |
|                                                                                                | at the bottom of the screen.                                                 |  |
| Merchant Flagged Maintenance                                                                   |                                                                              |  |
| The information of this box will display according to the selected row in the Merchant Flagged |                                                                              |  |
| List data grid above.                                                                          |                                                                              |  |
| Merchant Name                                                                                  | The merchant name that has been flagged.                                     |  |
| Effective Date                                                                                 | The effective date of the merchant name that has been flagged.               |  |
| Inactive Date                                                                                  | The inactive date of the merchant name that has been flagged.                |  |
| Remark                                                                                         | The user remark text of the merchant name that has been flagged              |  |
|                                                                                                | maintenance.                                                                 |  |
| Note                                                                                           | The system generated text of the Merchant Name that has been flagged         |  |
|                                                                                                | in maintenance.                                                              |  |
| Clear <button></button>                                                                        | If clicked, the field values of the Inactive Date and Remark will be cleared |  |
|                                                                                                | and set values to be the last saved values.                                  |  |

| Close <button></button>   | If clicked, the screen will be closed.                                     |
|---------------------------|----------------------------------------------------------------------------|
| Process <button></button> | If clicked, the field values of the Inactive Date and Remark will be saved |

### Additional Requirements:

DNA 4.1 or higher.

# Configuration Checklist:

|                                                             | Test        | Production  |
|-------------------------------------------------------------|-------------|-------------|
| Item                                                        | Environment | Environment |
| Ensure the User has been granted 'TXIN – Transaction        |             |             |
| Inquiry' Authorization Item to consolidate with Transaction |             |             |
| module screen for using five custom screens of the Debit    |             |             |
| Card Fraud Finder application.                              |             |             |
| Ensure the Calculation Variable Value for DCBD (Number      |             |             |
| of Back Date Query Days) has been set up for the Debit      |             |             |
| Card Fraud Finder Calculation Type (default value is 60)    |             |             |
| Ensure the CompromisedCardImport.sqt application is in      |             |             |
| the DNA Creator application directory (typically            |             |             |
| G:\OSI\Bank\Bat_exe\EXTNS\)                                 |             |             |
| Ensure the CompromisedCardWatchList.sqt application is      |             |             |
| in the DNA Creator application directory (typically         |             |             |
| G:\OSI\Bank\Bat_exe\EXTNS\)                                 |             |             |
| Ensure the CompromisedMerchantWatchList.sqt                 |             |             |
| application is in the DNA Creator application directory     |             |             |
| (typically G:\OSI\Bank\Bat_exe\EXTNS\)                      |             |             |
| Ensure the DCFFTABLEPURGE.sqt application is in the         |             |             |
| DNA Creator application directory (typically                |             |             |
| G:\OSI\Bank\Bat_exe\EXTNS\)                                 |             |             |
| Set up Queue Application Parameters                         |             |             |

### **Revisions:**

| Date    | App<br>Version # | Change                                                                                                    |
|---------|------------------|----------------------------------------------------------------------------------------------------|
| 10/2016 | 1.0.1.0          | Added Debit Card Fraud Finder Purge batch application. Updated code to handle Merchant Descriptions with exception formats. |
| 10/2015 | 1.0.0.0          | Application Created                                                                                                    |